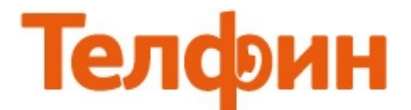

# Настройка SIP шлюза AudioCodes MP114.

Для настройки данного оборудования необходимо зайти в вэб-интерфейс устройства, для чего следует подключить компьютер к разъему LAN аппарата AudioCodes MP114, затем на компьютере в сетевых подключениях требуется настроить статические настройки.

Настройка соединения с выделенным (статическим) IP Windows XP

1. Откройте меню «Свойства» для подключения по локальной сети. Нажмите кнопку «Пуск», далее пункт меню «Сетевые подключения» или «Пуск» - «Панель управления» - «Сетевые подключения». Далее находим иконку «Подключение по локальной сети». Затем нажимаем на нее правой кнопкой мышки и выбираем пункт меню «Свойства» - (рис.1)

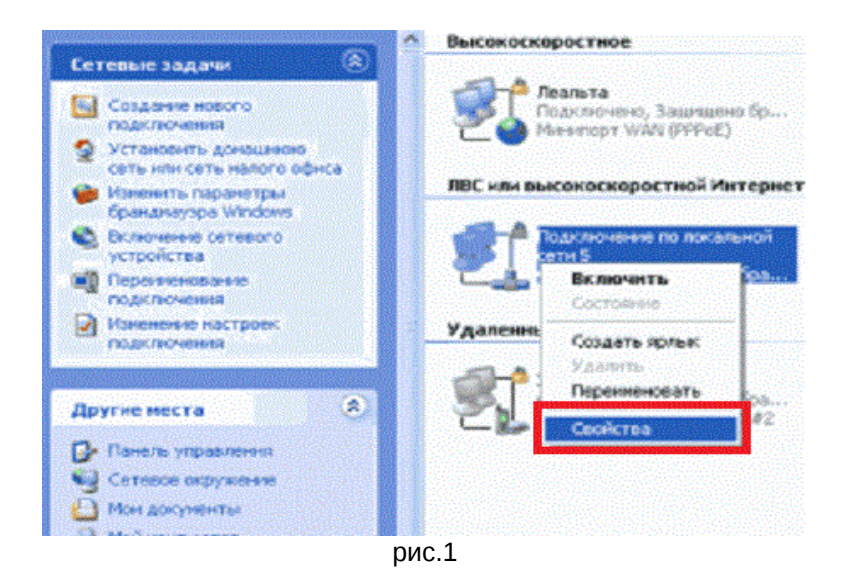

2. Выберите «Протокол интернет (TCP/IP)» и нажмите кнопку «Свойства» - рис.2

| - Cultric                                        | Дополнительно                                                                                                    |
|--------------------------------------------------|----------------------------------------------------------------------------------------------------|
| Подкл                                            | ючение через:                                                                                                    |
|                                                  | WIDIA nForce Networking Controller Настроить                                                                                                    |
| Компо                                            | ненты, используемые этим подключением:                                                                                                    |
|                                                  | Клиент для сетей Microsoft                                                                                                    |
|                                                  | Служба доступа к файлам и принтерам сетей Місго                                                                                                    |
|                                                  | Protection Autocourts (TCP/IP)                                                                                                    |
| 100 W                                            |                                                                                                    |
| Че                                               | ановить Удалять Свойства                                                                                                    |
|                                                  | Contraction of the second second second second second second second second second second second second second s                                                                                                    |
| Опис                                             | SHINE SHINE                                                                                                    |
| Опис                                             | зние<br>токол TCP/IP - стандартный протокол глобальных<br>ий, обеспечивающий связь между различными<br>имодействующими сетями.                                                                                                    |
| Опис<br>Про<br>сете<br>вза                       | ание<br>токол ТСРЛР - стандартный протокол глобальных<br>вй, обеспечивающий связь между различными<br>инодействующими сетями.<br>• подключении вывести значок в области уведомлений                                                           |
| Опис<br>Про<br>сете<br>взан<br>При<br>9ве<br>под | зние<br>токол TCP/IP - стандартный протокол глобальных<br>вй, обеспечивающий связь между различными<br>имодействующими сетями.<br>«подключении вывести значок в области уведомлений<br>домлять при ограничениом или отсутствующем<br>ключении |

### Рис.2

3. Выберите вкладку «Общие» - рис.3

| Свойства: Протокол Интернета                                                                               | (ТСРИР) ?Х                                                           |
|----------------------------------------------------------------------------------------------------|----------------------------------------------------------------------|
| Общие Альтернатионая конфигура                                                                             | RH                                                                   |
| Параметры IP могут назначаться а<br>поддерживает эту возможность. В н<br>IP можно получить у сетевого адми | атоматически, если сеть<br>прогнаном случае параметры<br>нистратора. |
| <ul> <li>Получить IP-адрес автоматичен</li> </ul>                                                          | ски                                                                  |
| О Использовать следующий IP-а                                                                              | дрес:                                                                |
| P-apec                                                                                                    |                                                                      |
| Маска повсети:                                                                                             |                                                                      |
| Основной шлоэ                                                                                              |                                                                      |
| Получить адрес DNS-сервера а                                                                               | автоматически                                                        |
| О Использовать следующие адр                                                                               | еса DNS-серверов:                                                    |
| Предлогнитаемый DNS-сервер:                                                                                |                                                                      |
| Альтернативный DNS-сереер                                                                                  |                                                                      |
|                                                                                                    | Дополнительно                                                        |
|                                                                                                    | ОК Отмена                                                            |

рис.З

4. Выберите «Использовать следующий IP-адрес» - рис.4

| Свойства: Протокол Интернета                                                                                 | (TCP/IP) 🛛 🖓 🔀                                                     |
|----------------------------------------------------------------------------------------------------|--------------------------------------------------------------------|
| Общие                                                                                                    |                                                                    |
| Параметры IP могут назначаться ас<br>поддерживает эту возможность. В г<br>IP можно получить у сетевого адмии | томатически, если сеть<br>ротивном случае параметры<br>чистратора. |
| О Получить IP-адрес автоматичес                                                                              | жи                                                                 |
| IP-agpec:                                                                                                    |                                                                    |
| Маска подсети:                                                                                               | · · ·                                                              |
| Основной шлюз:                                                                                               |                                                                    |
| Получить apped DNS-сервера а                                                                                 | втоматически                                                       |
| отспользовать следующие адре                                                                                 | ca DNS-cepsepos:                                                   |
| Предпочитаемый DNS-сервер:                                                                                   |                                                                    |
| Альтернативный DNS-сервер:                                                                                   |                                                                    |
|                                                                                                    | Дополнительно)                                                     |
|                                                                                                    | ОК Отмена                                                          |

рис.4

5. Установите параметры соединения(рис.5):

- 1. В первое окошко прописывается статический IP адрес **10.1.10.1**
- 2. Второе окошко «Маска подсети» нужно прописать 255.255.0.0
- 3. В окошке «Основной шлюз», ничего вводить не надо.
- 4. В окошке «Предпочитаемый DNS-сервер» пишите адрес 4.2.2.3
- 5. В окошко **«Альтернативный DNS-сервер»** адрес резервного **4.2.2.4.** Затем нажмите кнопку **«Ок»**.

| войства: Протокол И                                                                                      | інтернета (Т                                                     | . ?    |
|----------------------------------------------------------------------------------------------------|------------------------------------------------------------------|--------|
| Общие                                                                                                    |                                                                  |        |
| Параметры IP могут насначаться а<br>поддерживает эту возможность. В<br>IP можно получить у сетевого адми | втоматически, если сеть<br>противном спучае парам<br>нистратора. | стры   |
| О Попучить IP-адрес автоматиче                                                                           | ская                                                             |        |
| () (стользовать следнощий IP а                                                                           | дрес                                                             |        |
| IP-адрес:                                                                                                | 10 . 1 . 10 . 1                                                  | ] 1    |
| Маска подсети:                                                                                           | 255 . 255 . 0 . 0                                                | 2      |
| Основной шлюз:                                                                                           |                                                                  | 3      |
| Попунть адрес DNS-серевра<br>Использовать следующие адр<br>Предпочитаемый DNS-серевр:                    | автонатически<br>еса DNS-серееров:<br>4 , 2 , 2 , 3              | ]4     |
| Альтернативный DNS-сервер:                                                                               | 4.2.2.4                                                          | 5      |
|                                                                                                    | Дополня                                                          | тельно |
|                                                                                                    | ОК                                                               | Отменя |

рис.5

Чтобы зайти в настройки аппарата, следует ввести адрес **10.1.10.11** в адресную строку internet-обозревателя (Internet Explorer или Mozilla Firefox) и нажать на клавиатуре на клавишу **«Enter»**, после чего должно появиться окно вэб-интерфейса аппарата с просьбой ввести логин и пароль для входа в его меню. Логин **Admin**, а пароль должен быть **Admin** или **8357446**, затем нажмите на кнопку **«OK»**.

Установите точку в пункт «full» и нажать кнопку «Configurations», далее нажать строчку «Network Settings» и затем нажать строчку «IP Settings». Данный аппарат работает только со статическим IP адресом, чтобы его настроить выполните настройки согласно рисунку 6, затем нажмите кнопку «Submit».

| 2<br>2<br>2<br>2 |
|------------------|
| 2<br>2<br>2      |
| 2                |
| 2<br>2<br>2      |
| 2                |
| ě                |
|                  |
|                  |
|                  |
|                  |
|                  |
|                  |
|                  |
|                  |
|                  |
|                  |
|                  |
|                  |
|                  |
|                  |
|                  |
|                  |

Рис.6

Для настройки DNS-серверов перейдите в подменю «**Application Settings**», и выполните настройку согласно рисунку 7, затем нажмите кнопку «**Submit**».

| s Search           |                                      |                              |            |          |   |
|--------------------|--------------------------------------|------------------------------|------------|----------|---|
|                    | ▼ NTP Settings                       |                              |            |          | _ |
| <mark>©Full</mark> | NTP Server IP Address                | 0.0.0                        |            |          |   |
| ork Settings       | NTP UTC Offset                       | Hours: 0                     | Minutes: ( | )        |   |
| Settings           | NTP Updated Interval                 | Hours: 24                    | Minutes: ( | )        |   |
| touting Table      | ✓ Telnet Settings                    |                              |            |          |   |
| Settings           | Embedded Telnet Server               | Disable                      |            | <b>•</b> |   |
| Settings           | Telnet Server TCP Port               | 23                           |            |          |   |
| rity Settings      | 🗲 Telnet Server Idle Timeout         | 0                            |            |          |   |
| col Configuration  | SSH Server Enable                    | Disable                      |            | •        |   |
|                    | SSH Server Port                      | 22                           |            |          |   |
|                    | ✓ DNS Settings                       |                              |            |          |   |
|                    | DNS Primary Server IP Введите адрес  | с первичного dns 192.168.0.1 |            |          |   |
|                    | 🗲 DNS Secondary Server IP Введите ад | ес вторичного dns 8.8.8.8    |            |          |   |
|                    | ✓ STUN Settings                      |                              |            |          |   |
|                    | Enable STUN                          | Disable                      |            | •        |   |
|                    | 🗲 STUN Server Primary IP             | 0.0.0.0                      |            |          |   |
|                    | 🔗 STUN Server Secondary IP           | 0.0.0                        |            |          |   |
|                    | ▼ NFS Settings                       |                              |            |          | _ |
|                    | NFS Table                            |                              |            |          |   |
|                    | - DHCD Settings                      |                              |            |          |   |
|                    | ▼ DHCP Settings                      |                              |            |          |   |

Рис.7

После этого следует сохранить данные и «прожечь» в памяти устройства. Чтобы сохранить настройки, нажмите на кнопку «Submit», после чего у вас появится окошко, в котором нужно нажать на кнопку «OK». Чтобы «прожечь» данные в памяти аппарата, нажмите кнопку «Burn», после чего у вас появится окошко, в котором следует нажать кнопку «OK».

| AudioCodes | MP-114 FXS 1 🐼 Submit2 | Device Actions 🔹 💼 Home | () Help | Elog off |
|------------|------------------------|-------------------------|---------|----------|
|------------|------------------------|-------------------------|---------|----------|

Теперь вам нужно отключить аппарат от вашего компьютера и подключить его к вашему роутеру или кабелю интернет провайдера. На компьютере в сетевых подключениях верните настройки, которые были установлены ранее, и подключите компьютер обратно к вашему роутеру.

IP адрес, который вы указали в настройках аппарата, нужно ввести в адресную строку internet-обозревателя (Internet Explorer или Mozilla Firefox) и нажать на клавиатуре на клавишу **«Enter»**, после чего должно появиться окно вэб-интерфейса аппарата с просьбой ввести логин и пароль для входа в его меню. Логин **Admin**, а пароль должен быть **Admin** или **8357446**, затем нажмите на кнопку **«OK»**.

Далее нужно установить точку в пункт «full» и нажать кнопку «Configurations», далее нажать строчку «Protocol Configuration», а затем нажать строчку «Endpoint Settings», далее нужно нажать строчку «Authentication» и выполнить настройку согласно рисунку 8, затем нажмите кнопку «Submit».

| MP-114 FXS                      | Submit 🙆 Burn Reset 🤇 | Device Actions 🔹 👘 Home 🎯 | Help 🕞 Log off |        |
|---------------------------------|-----------------------|---------------------------|----------------|--------|
| Configuration Management Status | Authentication        |                           |                |        |
| Constring County                |                       |                           |                |        |
| Seriarios                       | Gateway Port          | User Name                 | Password       | ]      |
| O Basic OFull ()                | Port 1 FXS            | SIP ID                    | Password       | -      |
| Network Settings                | Port 2 EXS            |                           |                | -      |
| Gettings     Gettings           | Port 3 EVS            |                           |                | -      |
| Protocol Configuration          | Port 3 1X3            |                           |                | ]      |
| Protocol Definition             |                       |                           |                |        |
| SIP Advanced Parameters         |                       |                           |                |        |
| Routing Tables                  |                       |                           |                |        |
| Profile Definitions             |                       |                           |                |        |
| Endpoint Settings               |                       |                           |                |        |
| Automatic Dialing               |                       |                           |                |        |
| Caller Display Information      |                       |                           |                |        |
| Call Forward                    |                       |                           |                |        |
| Caller ID Permissions           |                       |                           |                |        |
| Call Waiting                    |                       |                           |                |        |
| Hunt/IP Group                   |                       |                           |                |        |
| Advanced Applications           |                       |                           |                |        |
|                                 |                       |                           |                |        |
|                                 |                       |                           |                |        |
|                                 |                       |                           |                |        |
|                                 |                       |                           |                |        |
|                                 |                       |                           |                |        |
|                                 |                       |                           |                |        |
|                                 |                       |                           |                |        |
|                                 |                       |                           |                | _      |
|                                 |                       |                           |                |        |
|                                 |                       |                           |                | Submit |
|                                 |                       |                           |                |        |

Рис.8

## При настройке адаптера на обычную линию сети Телфин:

«User Name» - номер линии, вида «000xxxxx» / «SIP ID» «Password» - пароль устройства.

<u>При настройке адаптера на добавочный номер виртуальной АТС "Телфин.</u>Офис": «User Name» - ID добавочного, вида «хххх\*номер\_добавочного» / «SIP ID — добавочного» «Password» - пароль добавочного виртуальной АТС "Телфин.Офис". Нажмите на строчку **«Protocol Configuration»,** затем нажмите на строчку **«Protocol Definition»,** далее нажмите на строчку **«SIP General Parameters»**, и выполните настройку согласно рисунку 9, затем нажмите на кнопку **«Submit»**. Рис.9

| investion Menagement Status | SIP General Parameters                 |                           |   |               |
|-----------------------------|----------------------------------------|---------------------------|---|---------------|
| aparion Search              |                                        |                           |   | Basic Paramer |
| Scalen                      | ▼ SIP General                          |                           |   |               |
| asic OFull                  | PRACK Mode                             | Disable                   | • |               |
| Network Settings            | Channel Select Mode                    | By Dest Phone Number      | - |               |
| Media Settings              | Enable Early Media                     | Enable                    | • |               |
| Security Settings           | 183 Message Behavior                   | Progress                  | - |               |
| Protocol Configuration      | Session-Expires Time                   | 0                         |   |               |
| Protocol Definition         | Minimum Session-Expires                | 90                        |   |               |
| SIP General Parameters      | Session Expires Method                 | Re-INVITE                 | - |               |
| Proxy & Registration        | Asserted Identity Mode                 | Disabled                  | - |               |
| Coders                      | Fax Signaling Method                   | T.38 Relay                | • |               |
| DTMF & Dialing              | Ø Detect Fax on Answer Tone            | Initiate T.38 on Preamble | • |               |
| SIP Advanced Parameters     | SIP Transport Type                     | UDP                       | • |               |
| Manipulation Tables         | SIP UDP Local Port                     | 7070                      |   |               |
| Routing Tables              | SIP TCP Local Port                     | 7070                      |   | 2             |
| Profile Definitions         | SIP TLS Local Port                     | 5061                      |   |               |
| Endpoint Settings           | Enable SIPS                            | Disable                   | • |               |
| Endpoint Number             | Enable TCP Connection Reuse            | Enable                    | • |               |
| Advanced Applications       | TCP Timeout                            | 0                         |   |               |
| Advanced Applications       | SIP Destination Port                   | 5060                      |   |               |
|                             | Use user=phone in SIP URL              | Yes                       | • |               |
|                             | Use user=phone in From Header          | No                        | • |               |
|                             | Use Tel URI for Asserted Identity      | Disable                   | • |               |
|                             | Tel to IP No Answer Timeout            | 180                       |   |               |
|                             | Enable Remote Party ID                 | Disable                   | - |               |
|                             | Add Number Plan and Type to RPI Header | Yes                       | • |               |
|                             | Enable History-Info Header             | Disable                   | • |               |
|                             | Use Source Number as Display Name      | No                        | • |               |
|                             | Use Display Name as Source Number      | No                        | • |               |

Нажмите строчку **«Proxy & Registration»** и выполните настройку согласно рисунку 10, затем нажмите кнопку **«Submit»** потом на кнопку **«Register»**.

| ration Management Status<br>& Diagnostics | Proxy & Registration                            |                  |          |       |
|-------------------------------------------|-------------------------------------------------|------------------|----------|-------|
| rios Search                               |                                                 |                  | Basic Pa | arame |
|                                           | V Lice Default Provy                            | No               |          | -     |
| sic 🞯 Full 🕜                              | Brown Name                                      | INU              | •        |       |
| letwork Settings                          | Redundancy Mode                                 | Parking          |          |       |
| ledia Settings                            | Provy ID List Refresh Time                      | 60               | •        |       |
| ecurity Settings                          | Enable Fallback to Routing Table                | Disable          |          |       |
| rotocol Configuration                     | Prefer Pouting Table                            | No               | -        |       |
| Protocol Definition                       |                                                 | Diephle          | -        |       |
| Proxy & Registration                      | Redundant Routing Mode                          | Bouting Table    | -        |       |
| Proxy Sets Table                          | STP RePorting Mode                              | Standard Mode    | -        |       |
| Coders                                    | Enable Registration                             | Enable           |          |       |
| DTMF & Dialing                            | Registrar Name Regute apped coppeda             |                  |          |       |
| SIP Advanced Parameters                   | Registrar IR Address Requite appec ceptera u no | адрес сервера    | ODT      |       |
| Manipulation Tables                       | Registrar Transport Type                        | падрес сервера.н |          |       |
| Routing Tables                            | Registration Time                               | 1800             | •        |       |
| Profile Definitions                       | Re-registration Timing [%]                      | 50               |          |       |
| Endpoint Settings                         | Registration Retry Time                         | 30               |          |       |
| Hunt/IP Group                             | Registration Time Threshold                     | 0                |          |       |
| dvanced Applications                      | Re-register On INVITE Failure                   | -<br>Disable     | -        |       |
|                                           | ReBegister On Connection Failure                | Disable          | -        |       |
|                                           | Gateway Name                                    | алрес сервера    | -        |       |
|                                           | Gateway Registration Name                       | адрес сервера    |          |       |
|                                           | DNS Query Type                                  | A-Record         | •        |       |
|                                           | Proxy DNS Query Type                            | A-Record         | •        |       |
|                                           | Subscription Mode                               | Per Endpoint     |          |       |
|                                           | Number of RTX Before Hot-Swap                   | 3                |          |       |
|                                           | Use Gateway Name for OPTIONS                    | No               | •        |       |
|                                           | User Name                                       |                  |          |       |
|                                           |                                                 |                  |          | 1     |

Рис.10

### При настройке адаптера на обычную линию сети Телфин:

«**Register Name**» - voice.telphin.com «**Registrar IP Address**» - voice.telphin.com:5068 «**Gateway Name**» - voice.telphin.com

<u>При настройке адаптера на добавочный номер виртуальной АТС «Телфин.</u>Офис»: «Register Name», «Registrar IP Address» и «Gateway Name» - адрес вашего Телфин.Офиса, указанный в высланном вам на эл.почту в файле PDF с данными по АТС. Нажмите строчку **«Protocol Configuration»,** а затем нажмите на строчку **«Routing Tables».** Нажмите строчку **«Tel to IP Routing»**, и выполните настройку согласно рисунку 11, затем нажмите на кнопку **«Submit»**.

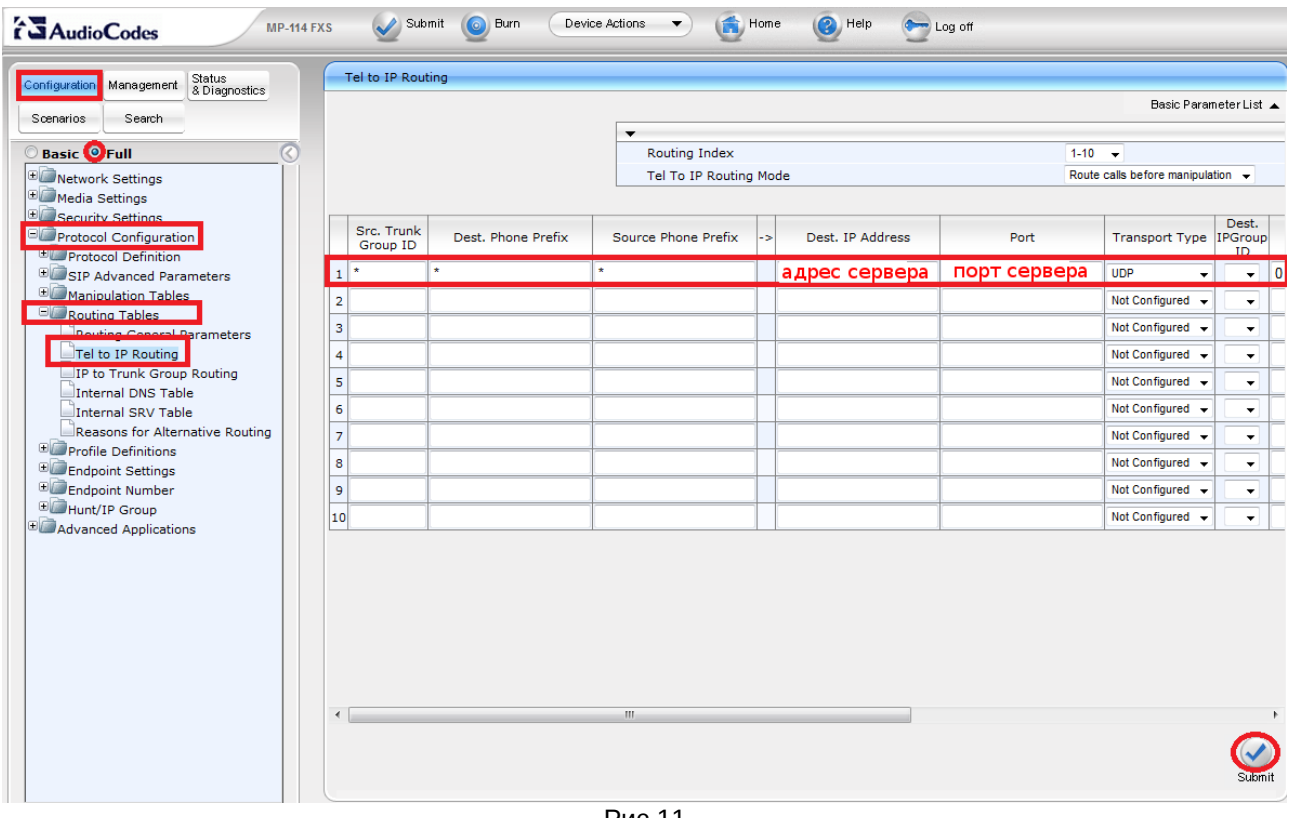

#### Рис.11

#### При настройке адаптера на обычную линию сети Телфин:

**«Dist. IP Address» -** voice.telphin.com **«Port» -** 5068

<u>При настройке адаптера на добавочный номер виртуальной АТС «Телфин.</u>Офис»: «Dist. IP Address» - адрес вашего Телфин.Офиса, указанный в высланном вам на эл.почту в файле PDF с данными по АТС. «Port» - 5060 Нажмите строчку «**Protocol Configuration**», а затем нажмите на строчку «**Endpoint Number**». Затем нажмите строчку «**Endpoint Phone Number**», и выполните настройку согласно рисунку 12, далее нажмите на кнопку «**Submit**» потом на кнопку «**Register**».

| AudioCodes MP-114 FX                      | s Submit 🕑 Burn Devic       | e Actions 🔹 💼 Home | 🙆 Help 🛛 🐑 Log off |            |
|-------------------------------------------|-----------------------------|--------------------|--------------------|------------|
| Configuration Management Status           | Endpoint Phone Number Table |                    |                    |            |
| Scenarios Search                          |                             |                    |                    |            |
|                                           | Channel(s)                  | Phone Number       | Hunt Group ID      | Profile ID |
| O Basic OFull                             | 1 1                         | SIP ID             |                    | 0          |
| Vetwork Settings     Media Settings       | 2 2                         |                    |                    | 0          |
| Security Settings                         | 3 3                         |                    |                    | 0          |
| E Protocol Configuration                  |                             |                    |                    |            |
| The Protocol Definition                   |                             |                    |                    |            |
| * Manipulation Tables                     |                             |                    |                    |            |
| Routing Tables                            |                             |                    |                    |            |
| Profile Definitions     Endpoint Settings |                             |                    |                    |            |
| Endpoint Number                           |                             |                    |                    |            |
| EndPoint Phone Number                     |                             |                    |                    |            |
| Hunt/IP Group     Advanced Applications   |                             |                    |                    |            |
|                                           |                             |                    |                    |            |
|                                           |                             |                    |                    |            |
|                                           |                             |                    |                    |            |
|                                           |                             |                    |                    |            |
|                                           |                             |                    |                    |            |
|                                           |                             |                    |                    |            |
|                                           |                             |                    |                    |            |
|                                           |                             |                    |                    |            |
|                                           |                             |                    |                    |            |
|                                           |                             |                    |                    |            |
|                                           |                             |                    |                    |            |
|                                           |                             |                    |                    |            |
|                                           |                             | 2 Register         | Un-Register        |            |
|                                           |                             | Subm               | it 1               |            |
|                                           |                             |                    |                    |            |

Рис.12

После этого необходимо сохранить данные и «прожечь» в памяти устройства. Чтобы сохранить настройки, нажмите на кнопку «**Submit**». После этого у вас появиться окошко, в котором нужно нажать кнопку «**OK**», чтобы «прожечь» данные в памяти аппарата нажмите на кнопку «**Burn**». Далее у вас появится окошко, в котором нужно нажать на кнопку «**OK**».

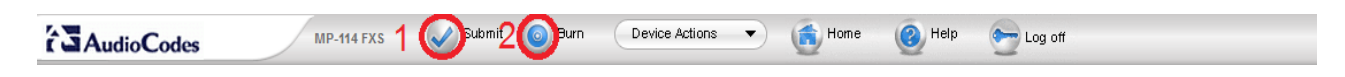

Настройка закончена.